# 透過FXOS CLI恢復SFTD/ASA例項的密碼

| 目錄          |  |  |
|-------------|--|--|
| <u>簡介</u>   |  |  |
| <u>必要條件</u> |  |  |
| <u>需求</u>   |  |  |
| 採用元件        |  |  |
| <u>背景資訊</u> |  |  |
| <u>設定</u>   |  |  |
| <u>程式</u>   |  |  |

## 簡介

本文檔介紹如何透過FXOS CLI恢復SFTD或ASA例項的密碼。

### 必要條件

需求

FP41XX或FP93XX安全防火牆系列上的SFTD或ASA例項。

思科建議您瞭解以下主題:

• Cisco Firepower可擴充作業系統(FXOS)命令列介面(CLI)

採用元件

- Cisco安全防火牆4110
- Cisco Secure Firewall ASA軟體

本文中的資訊是根據特定實驗室環境內的裝置所建立。文中使用到的所有裝置皆從已清除(預設) )的組態來啟動。如果您的網路運作中,請確保您瞭解任何指令可能造成的影響。

#### 背景資訊

某些情況下,裝置密碼丟失且需要恢復,並且無法使用FXOS Firepower機箱管理器。對於透過 FP41XX或FP93XX安全防火牆系列的SFTD或ASA例項,可以透過FXOS CLI完成口令恢復。

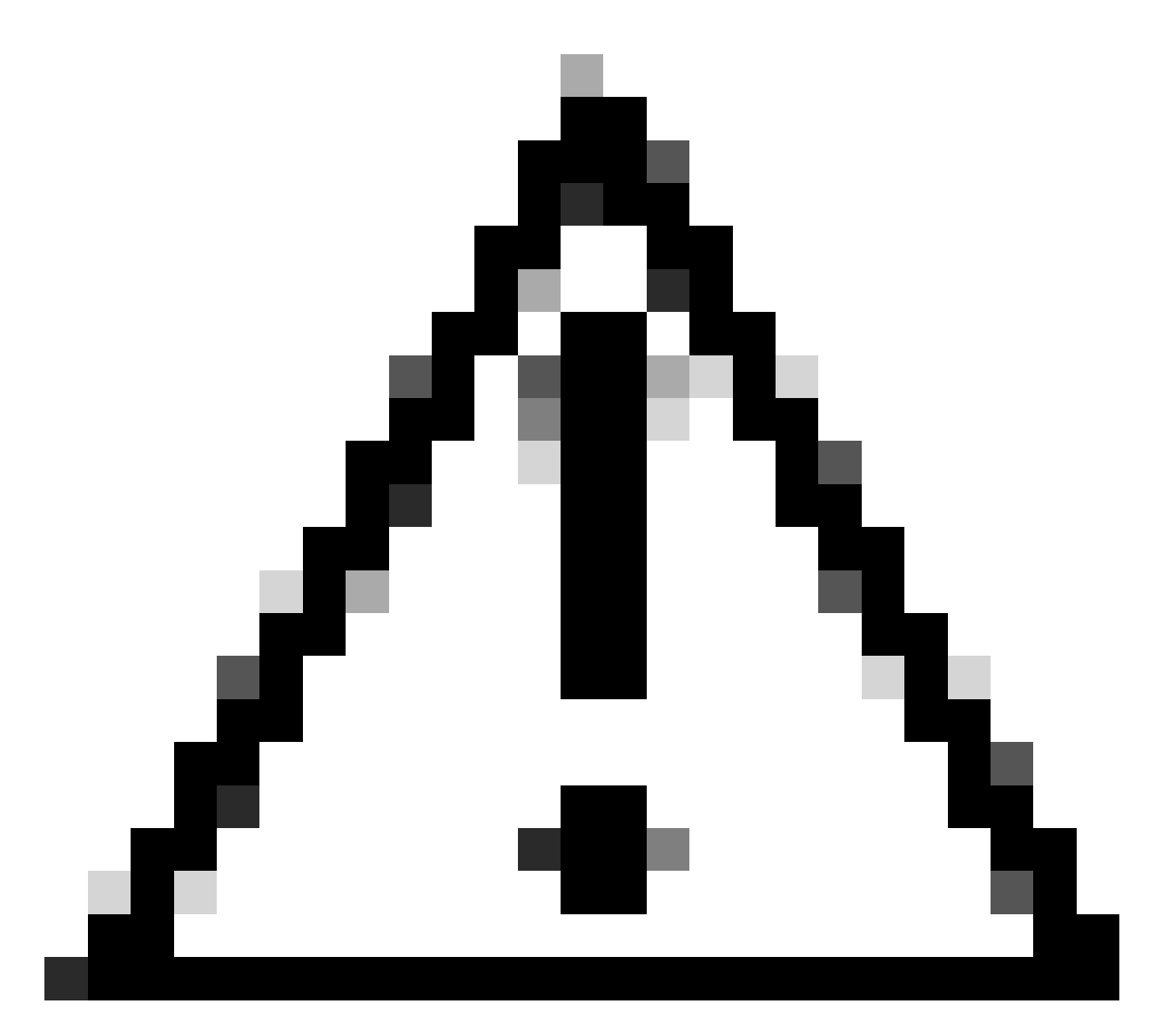

注意:此過程需要重新啟動例項,從而導致流量中斷。

### 設定

程式

步驟1. 使用管理員許可權憑據登入到FXOS CLI。

步驟 2.獲取應用名稱、識別符號和插槽ID資訊。

斯科佩薩

show app-instance

範例:

<#root>

FPR4110-K9-1# scope ssa
FPR4110-K9-1 /ssa # show app-instance

App Name Identifier Slot ID

| Admin  | State Open | r State | Running Ver | sion Startup | Version [ | Deploy Тур | e Turbo | Mode Profile | Name Clust | ter St |
|--------|------------|---------|-------------|--------------|-----------|------------|---------|--------------|------------|--------|
| asa    | ASA        | <br>1   |             |              |           |            |         |              |            |        |
| Enable | d Onli     | ine     | 9.16.3(14)  | 9.16.3       | (14)      | Native     | No      |              | Not        | t Appl |

步驟 3.指定新的管理員和啟用密碼,然後儲存更改。

#### 作用域邏輯裝置識別符號

scope mgmt-bootstrap app\_name

scope bootstrap-key-secret PASSWORD

設定值

輸入值:password

確認值:password

commit-buffer

exit

exit

範例:

FPR4110-K9-1 /ssa # scope logical-device ASA
FPR4110-K9-1 /ssa/logical-device # scope mgmt-bootstrap asa
FPR4110-K9-1 /ssa/logical-device/mgmt-bootstrap # scope bootstrap-key-secret PASSWORD
FPR4110-K9-1 /ssa/logical-device/mgmt-bootstrap/bootstrap-key-secret # set value

Enter value:

```
Confirm the value:
Warning: Bootstrap changes are not automatically applied to app-instances. To apply the changes, please
FPR4110-K9-1 /ssa/logical-device/mgmt-bootstrap/bootstrap-key-secret* #commit-buffer
FPR4110-K9-1 /ssa/logical-device/mgmt-bootstrap/bootstrap-key-secret # exit
FPR4110-K9-1 /ssa/logical-device/mgmt-bootstrap # exit
```

步驟 4.清除管理載入程式,然後儲存更改。

作用域app-instance app\_name識別符號

clear-mgmt-bootstrap

commit-buffer

範例:

FPR4110-K9-1 /ssa # scope slot 1
FPR4110-K9-1 /ssa/slot # scope app-instance asa ASA
FPR4110-K9-1 /ssa/slot/app-instance # clear-mgmt-bootstrap
Warning: Clears the application management bootstrap. Application needs to be restarted for this action
FPR4110-K9-1 /ssa/slot/app-instance\* # commit-buffer

步驟 5.重新啟動執行個體。

重新啟動

commit-buffer

範例:

FPR4110-K9-1 /ssa/slot/app-instance # restart
FPR4110-K9-1 /ssa/slot/app-instance\* # commit-buffer

💊 附註:儲存變更後,執行處理會重新啟動。

步驟 6.使用新憑證透過SSH登入到SFTD/ASA例項。

#### 關於此翻譯

思科已使用電腦和人工技術翻譯本文件,讓全世界的使用者能夠以自己的語言理解支援內容。請注 意,即使是最佳機器翻譯,也不如專業譯者翻譯的內容準確。Cisco Systems, Inc. 對這些翻譯的準 確度概不負責,並建議一律查看原始英文文件(提供連結)。